# تعلم مايكروسوفت وورد2010

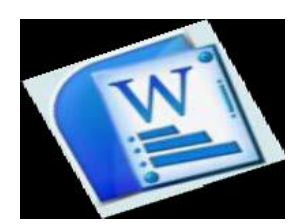

#### المقدمة

برنامج مايكروسوفت وورد 2010 هو أحد برامج حزمة الأوفس 2010 وهو مخصص لمعالجة الكلمات ، حيث يتيح دإخال الكلمات بصورة الكترونية على صفحات إفتراضية ضمن ملف تحت اسم "مستند Document" مع امكانية إدراج الجداول والصور والمخططات الأحصائية. هذه الصفحات تكون قابلة للطباعة، للتنضيد، وللتحديث مع امكانية الاحتفاظ بالملف الأصلي دون تأثير.

> كذلك يوفر البرنامج امكانية ترتيب البيانات Sorting / البحث Find / إنشاء اوربط Hyperlink ادخل المستند الواحد أو ربط نص فعال بملف خارجي من نوع اخر.

> > الواجهة الرئيسية

All Programs < Start انتشغيل برنامج مايكروسوفت وورد 2010 إنقر Microsoft Word 2010 < Microsoft Office ، ستظهر النافذة التالية:</p>

| Ribbons aby                                                                                                    | Со      | اومر mmand Bar                               | شريط ألا                                                                                                    |                                                                        |                                                                                                    |                                        |
|----------------------------------------------------------------------------------------------------|---------|----------------------------------------------|----------------------------------------------------------------------------------------------------|------------------------------------------------------------------------|----------------------------------------------------------------------------------------------------|----------------------------------------|
| In the second partice of the second partice of the second partice |         |                                              | لأشرطة Ribbons                                                                                                    | اضي                                                                    | اسم ملف العمل الافتر                                                                                                    |                                        |
| International and a second and a second and |         |                                              | KKX                                                                                                    | Document1 - Microsoft Word                                             |                                                                                                    | 5 B 5                                  |
| ر<br>مفحة العمل                                                                                                    | الاتاو  | Pome Insert                                  | Page Layout References havings Review<br>milliody) - 11 - A a Aa+ → 10 III - 1<br>I U - abe x, x <sup>2</sup> A - 20 III - 1<br>Font | · View Account<br>三、伝・課 課 「 14 会↓ ¶ AaBbCcD<br>電量・注意・塗・田・<br>Paragraph | AaBbCcDi AaBbCi AaBbCi AabbCi AabbCi | A Find *<br>Change<br>Styles - Editing |
| صفحة العمل                                                                                                    | c slool | Ĺ                                            |                                                                                                    |                                                                        |                                                                                                    | 191                                    |
|                                                                                                    |         |                                              |                                                                                                    | صفحة العمل                                                             |                                                                                                    | •                                      |
| تغيير قياس نطاق الرؤية                                                                                                    |         |                                              |                                                                                                    |                                                                        | ي قياس نطاق الرؤية                                                                                                    | تغيير                                  |
| Page 1 af 1   Works 0   5   English 81.5.1                                                                                                    |         | Páge:1of1   Words:0   ()<br>75 Start   🖉 😄 🔊 | English (U.S.)                                                                                                    | Marosof                                                                | ( <b>0</b> ¢ ¢ ≥ =                                                                                                    | 100% O                                 |

إن كنت معتاد ا على العمل مع برنامج أوفس 2003، ستلاحظ غياب القوائم المنسدلة Flow down menus، لكن لا ترتبك فالأشرطة ستقوم بتسهيل العمل بكفاء ة أكثر من القوائم المنسدلة. عناصر الواجهة الرئيسية هي:

شريط الااومر Command Bar: هو مجموعة من الايكونات لتنفيذ المهمام الرئيسية (مثل الخزن Save، العود ة خطوة الى الوراء Back)، ويمكن رؤية المزيد من الاو امر بضغط السهم الاسود الصغير يسار الايكونات. يمكن اضافة المزيد من الاو امر بضغط السهم الاسود يسار الايكونات اوختيار More Commands.

الأشرطة Ribbons: هي صفحات مصنفة حسب وظيفة الأدوات التي تحويها يمكن التنقل
 بين الأشرطة بالضغط على اسم الشريط.

· الادوات Tools :

كل شريط من الاشرطة يحوي على مجموعة من الادوات التي تؤدي الى الوظائف المصنفة حسب اسم الشريط.

· إسم ملف العمل الافتراضي : عند فتح ملف جديد، يكون اسم الملف الافتراضي Document 1.

النص الرئيسي يستخدم النص الرئيسي لأنشاء نص يمتلك مؤثرات خاصة مثل (وهج Glow ظل Shadow، تدرج لوني Gradient، إنعكاس Reflection، وغيرها). يمكن استخدام هذه النصوص في تصميم الصفحة الاولى من كتاب، أو عمل إعلان.

لإدراج نص رئيسي: انقر شريط Insert < انقر ايكونة 🛃 < إختر احد الشكل المرغوب من القائمة، علما انه يمكن التعديل على الشكل بعد ذلك < سيظهر لك مربع نص لكتابة النص المطلوب بداخله:

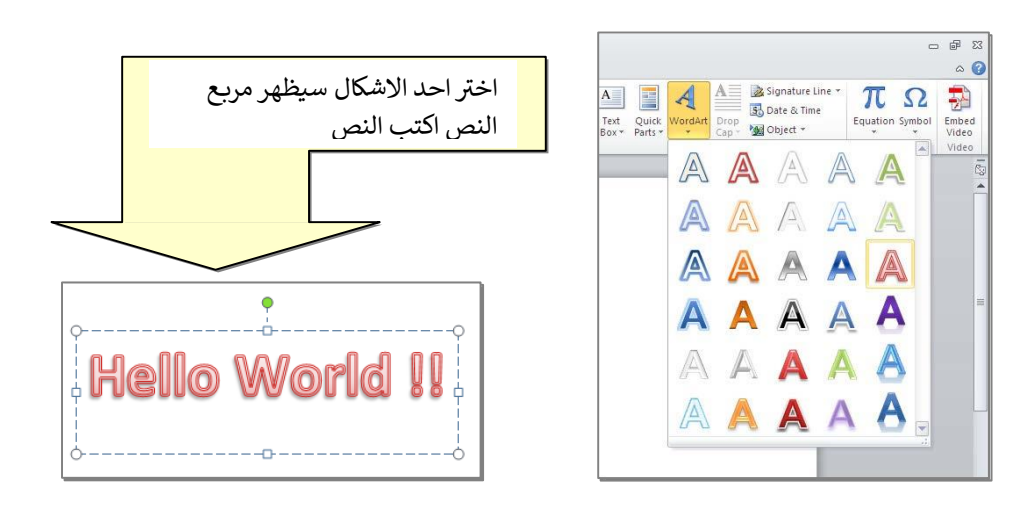

- لتغيير النص، انقر ادخل النص وأكتب النص الجديد.
- لتدوير النص، انقر ادخل النص، ستظهر د ائرة خضرا ء أعلى المربع، انقر عليها ودور الشكل.

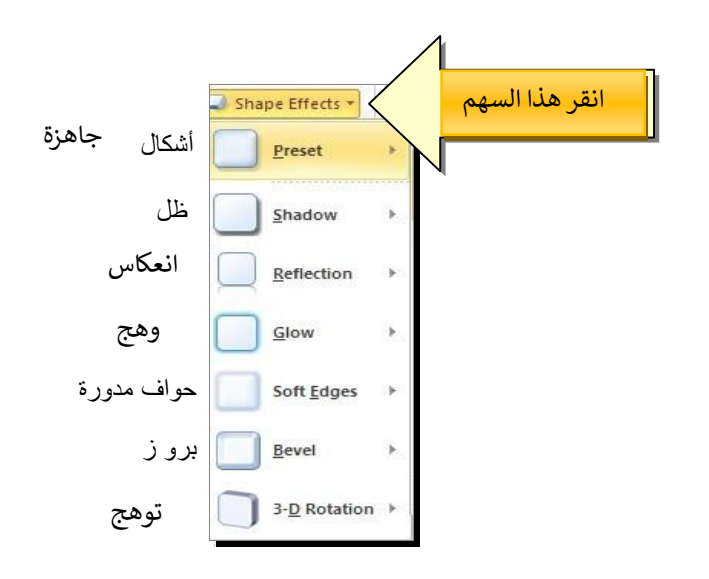

| و هج          | إنعكاس                         | ظل            |
|---------------|--------------------------------|---------------|
| Hello World!! | Hello World!!<br>Hello Moliqii | Hello World!! |

\* لتغيير مسار الحرو ف (مثلا جعلها بشكل متموج)، انقر ايكونة < [-</li>
 Transform

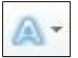

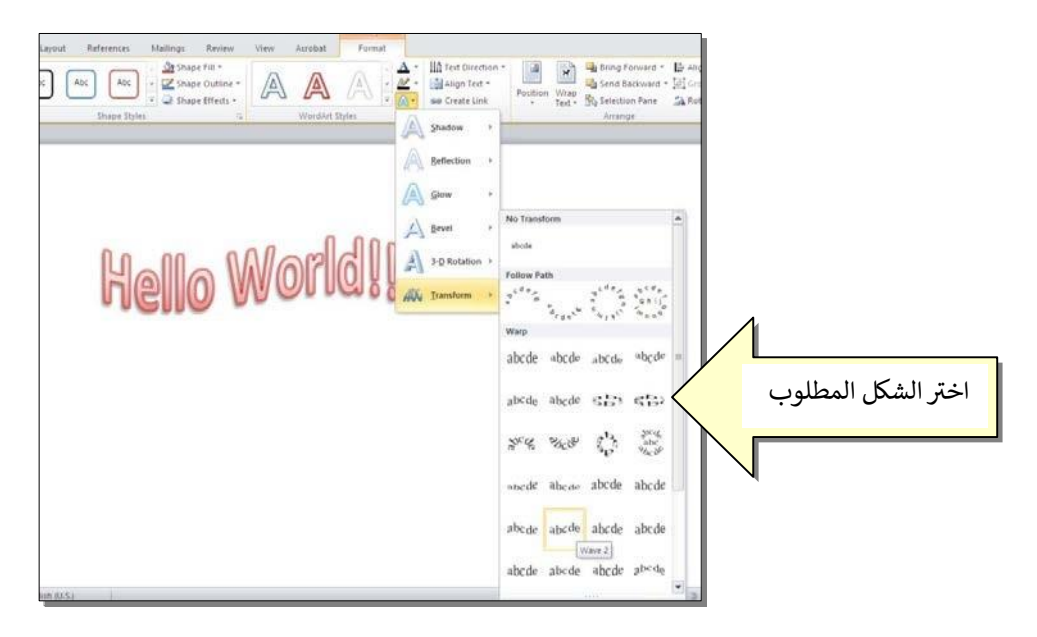

وستظهر نقطتان ذات لون وردي حول الشكل، يمكن تغيير ميلان الحروف بسحب هذه النقاط.

إعدادات عامـــة

🗌 لخزن ملف جديد لأول مرة: انقر شريط Save as < File > ستظهر النافذة التالية:

| ave As                                                                                                    |                                                   |                        |                        |                |                    |                 |                |     |       | 20      |
|----------------------------------------------------------------------------------------------------|---------------------------------------------------|------------------------|------------------------|----------------|--------------------|-----------------|----------------|-----|-------|---------|
| Save in:                                                                                                    | Desktop                                           |                        |                        |                |                    |                 |                | • @ | - 🗈 🗅 | × 📬 🖬 · |
| Trusted<br>Templates<br>My Recent<br>Documents<br>Desktop<br>Documents<br>W<br>Computer<br>My Network<br>Places | My Docume<br>My Comput<br>My Networ<br>Word Files | nts<br>rer<br>k Places | جديد                   | لاسم ال<br>منا | ملف با<br>الجديد م | خزن ال<br>الاسم | ، مکان<br>آاتب | حدر |       |         |
|                                                                                                    | File name:<br>Save as type:                       | Test1 Word Documer     | nt<br>mpatibility with | h previous ve  | ersions of Word    |                 |                | _   | *     |         |
|                                                                                                    |                                                   |                        |                        |                |                    |                 |                | _   |       |         |

و الان يمكن خزن التعديلات كل مرة تحت نفس الاسم بضغط شريط Save < File ، أ و النقر على ايكونة 🗔 الموجودة في شريط الأوامر.

عند فتح ملف موجود في الحاسبة في حزمة أ وفس 2010، قد يظهر شريط التنبيه التالي والذي يدل يطلب تأكيد الموافقة على فتح هذا الملف أ و التحديث عليه (لأحتوائه على ر وتين Macro، إعدادات Active X، ....):

🗊 Protected View This file originated as an e-mail attachment and might be unsafe. Click for more details. Enable Editing

يمكن الضغط على رز Enable Editing و المباشرة بتحديث الملف.

Trust Center < Trust Center < Options < File لإطفاء هذا التنبيه تماما: انقر شريط Never Show the information about blocked حسع الاشار ة على إختيار Ok < content

I Landscape الى الوضع الافقي Portrait الى الوضع الافقي Landscape : انقر شريط Landscape : انقر شريط Landscape : كما موضح:

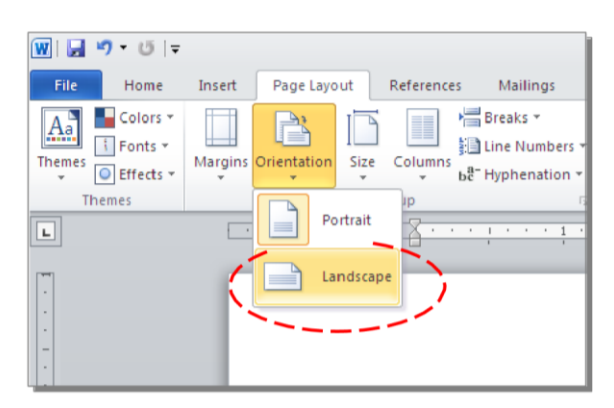

العمل إطار للصفحة: انقر شريط Page Boarders < Page Layout > ستظهر النافذة التالية:

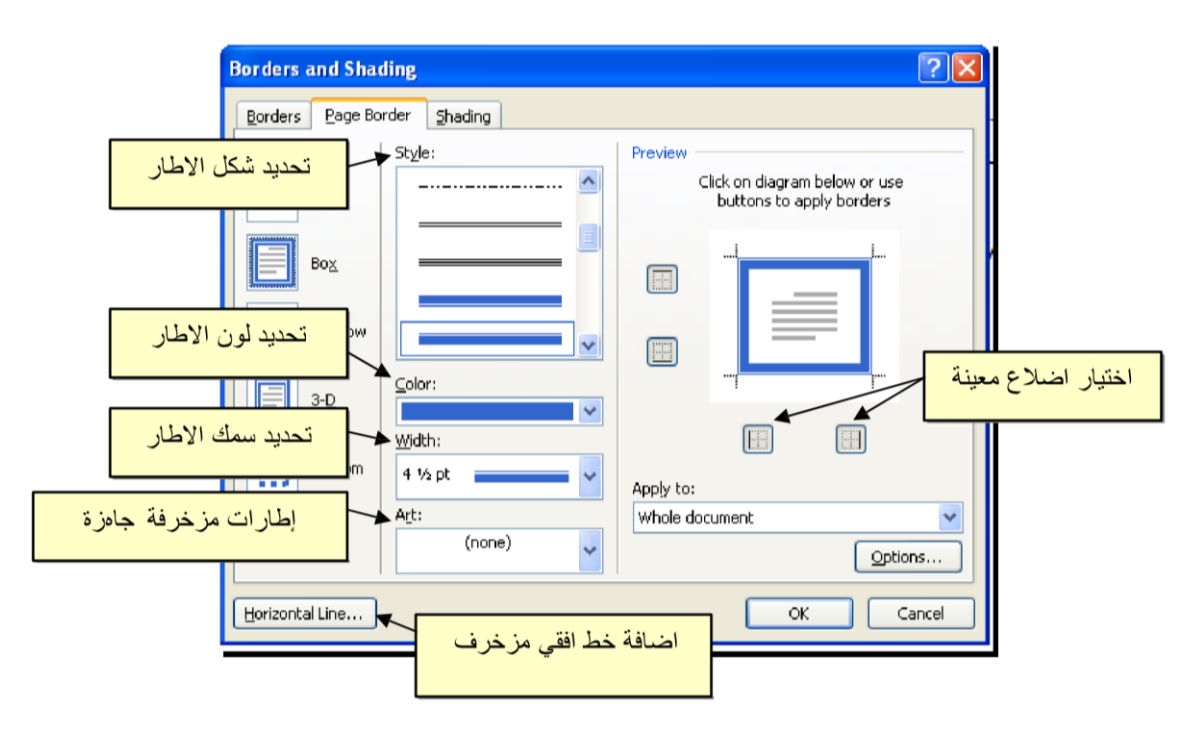

لإظهار المسطرة Ruler : أنقر شريط View < ضع علامة √ ادخل مربع Ruler، ولتحويل وحدة قياس المسطرة من إنـچ الى سنتيميتر : انقر شريط Advanced < Options < File < حرك المسطرة العمودية للنزول الى اسفل النافذة لغاية الوصول الى حقل Display < غير

وحدة الياس من Inches الى Centimeters:

٠

| Language         | Name: Courier New 😒                                                    |             |
|------------------|------------------------------------------------------------------------|-------------|
| Advanced         | Size: 10 🗸                                                             |             |
| Customize Ribbon | <ul> <li><u>Right-to-left</u></li> <li><u>Left-to-right</u></li> </ul> |             |
| Add-Ins          | Font Substitution                                                      |             |
| Trust Center     | Display                                                                | $\land$     |
|                  | Show this number of <u>R</u> ecent Documents:                          | 25 🗊 🛈      |
|                  | Show measurements in units of:                                         | Inches 🔽 🛁  |
|                  | Style area pane width in Draft and Outline views:                      | Inches      |
|                  | Show pixels for HTML features                                          | Centimeters |
|                  | Show all windows in the Taskbar                                        | Millimeters |
|                  | Show shortcut keys in ScreenTips                                       | Points      |
|                  | Show horizontal scroll bar                                             | Picas       |
|                  | Show vertical scroll bar                                               |             |
|                  | Left scroll bar                                                        |             |
|                  | Chauryantical culor in Drint Laurant view                              |             |

لإضافة أرقام صفحات: انقر شريط Page Number < Insert حانقر Top of Page </li>
 أرقام الصفحات في أعلى الصفحة، أو انقر Bottom of Page لطبع أرقام الصفحات في أسفل الصفحة. أرقام الصفحات ستظهر على كل الصفحات تلقائيا.

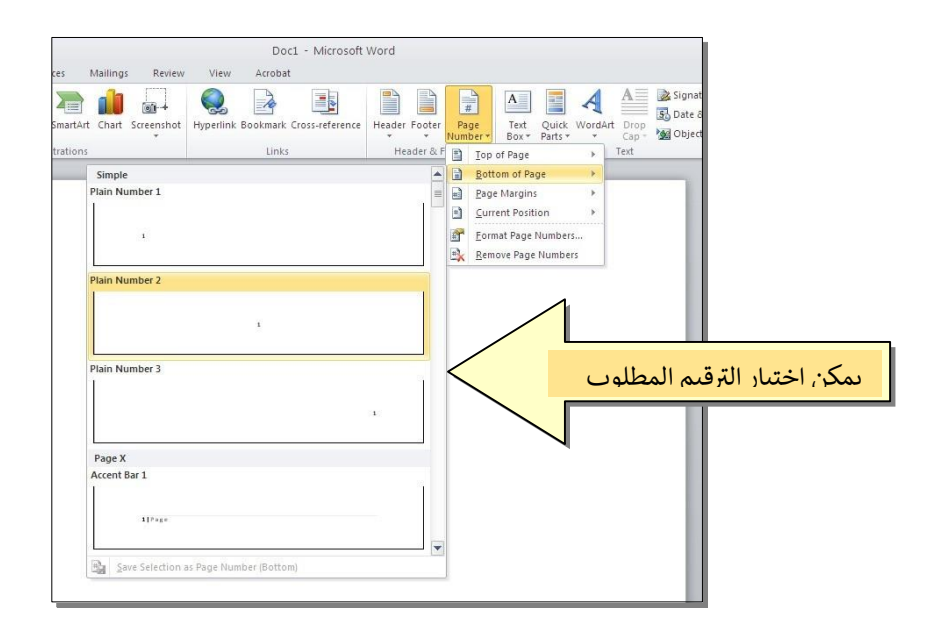

\* لإضافة نص في أعلى أوسفل كل الصفحات (مثلا أسم الكتاب ،أو عنوان الفصل): انقر شريط Insert < انقر Header لإضافة نص في أعلى الصفحات ، أو انقر Footer لإضافة نص في أسفل الصفحات. النصوص ستظهر على كل الصفحات تلقائيا.

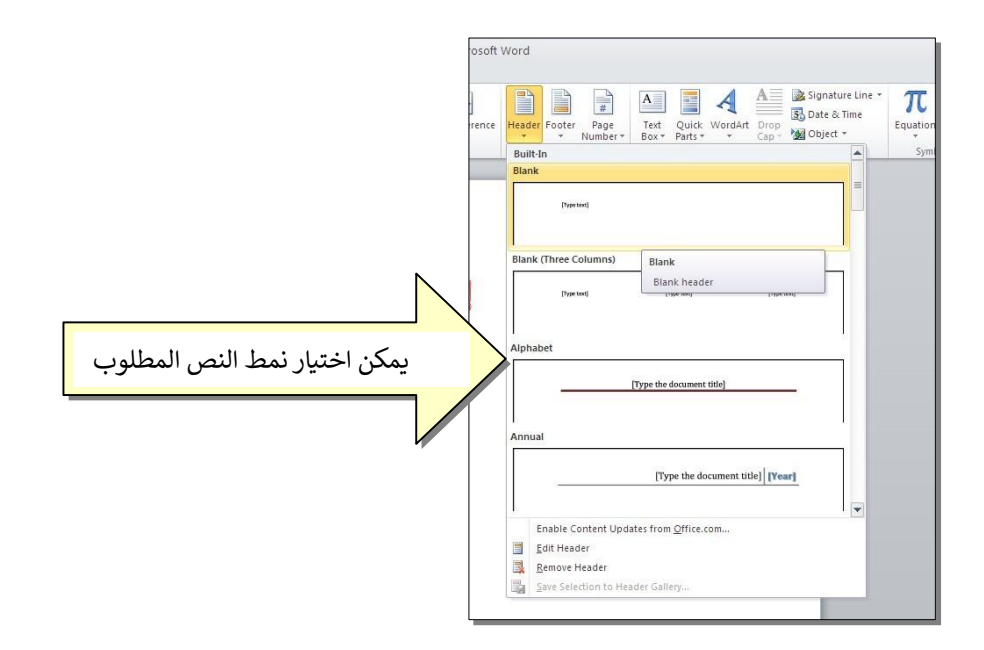

لمعاينة شكل الصفحة قبل الطباعة Print Preview: أنقر ايكونة عن شريط الااومر Command
 لمعاينة شكل الصفحة قبل الطباعة Print Preview and prive
 الأوامر لعرض خيارات أكثر أوختر Print Preview and print :

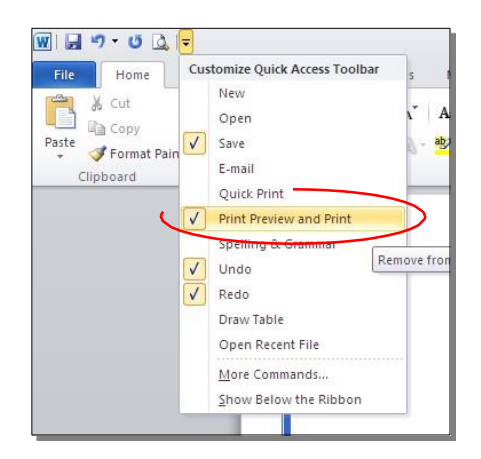

للعودة الى و اجهة العمل: انقر شريط File مرة أخرى ، أو اضغط زر Esc من لوحة المفاتيح. للطباعة: انقر شريط File < انقر Print < حدد الاعدادات في النافذة أدناه < انقر زر إطبع

:Print

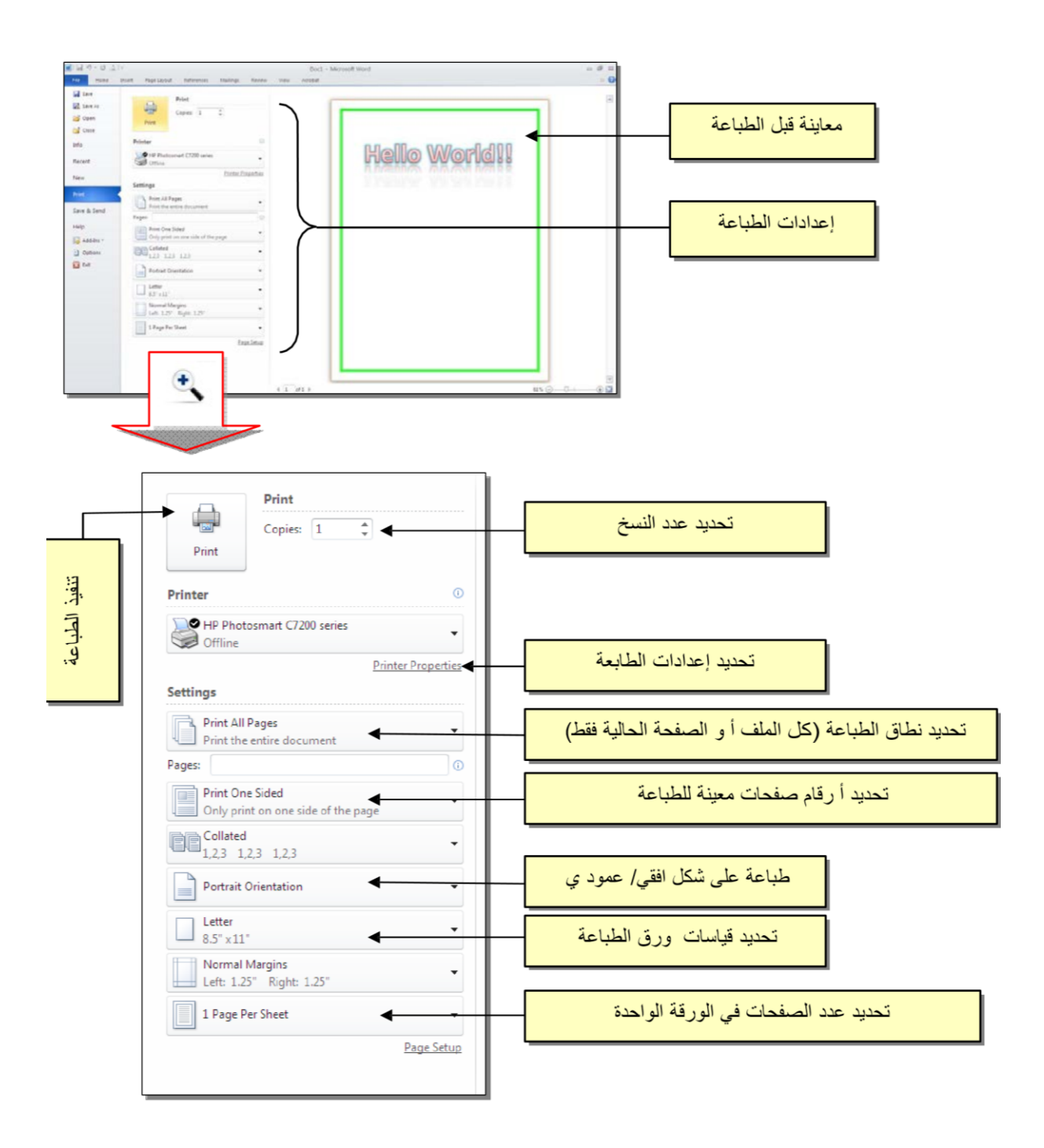

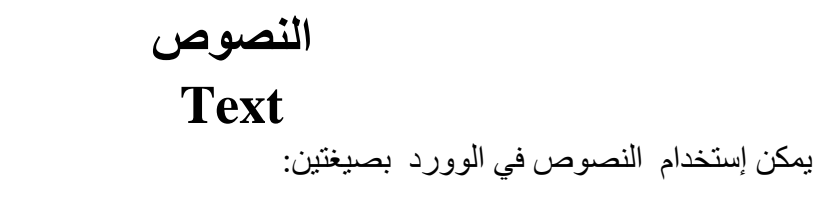

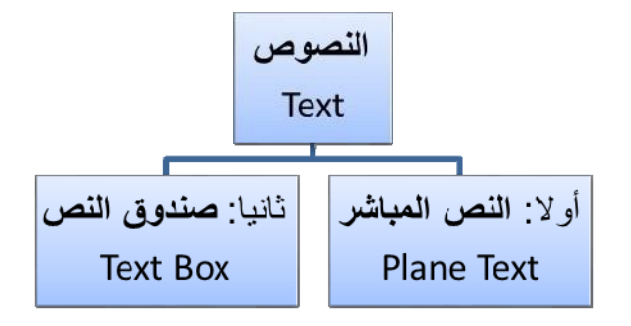

اولا: النص المباشر:

يمكن نقر المؤشر في أي مكان فارغ من الصفحة و البدء بالطباعة.

لتغيير إعدادات النص (نوع الخط، لون الخط، المؤثر ات ،...): ظلل النص المطلوب تغيير إعداداته < انقر شريط </

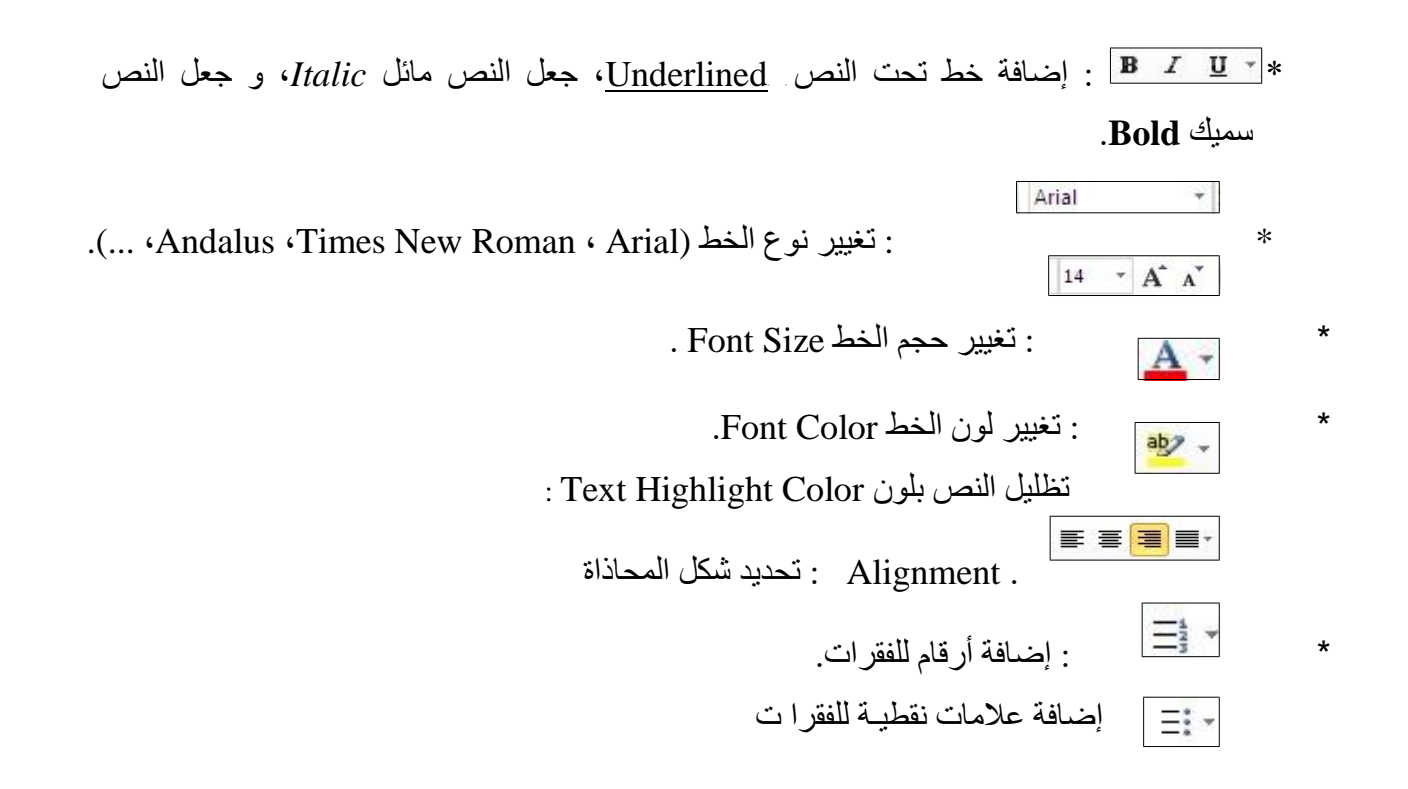

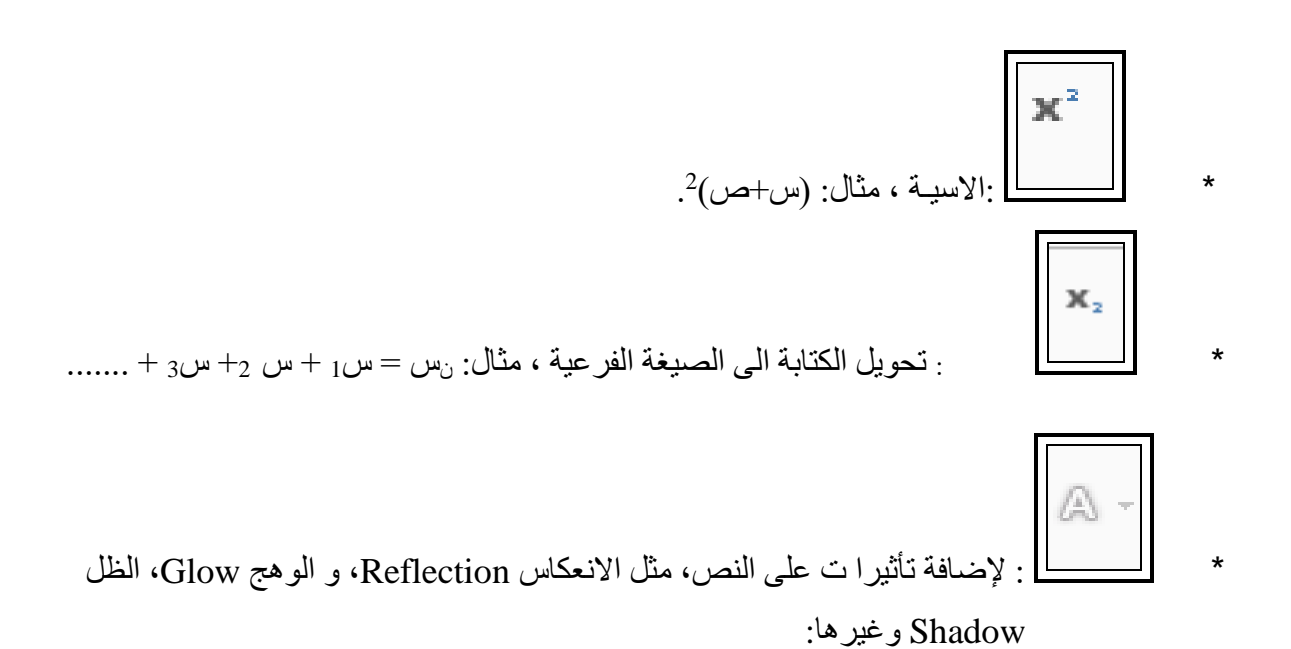

 This Document is written by:

 Dawood / dad782004@yahoo.com

 Image: State of the state of the state of

- 1) ظلِّل النص المصدر (المطلوب أخذ اعداداته).
  - 2) انقر الأداة Format Painter 🧭
  - 3) ظلل النص المطلوب نقل الاعدادات اليه.

\* از إلة كل 遲 الاعدادات للنص المظلل Clear Formatting.

★ للبحث عن كلمة في المستند: انقر ايكونة Find ▼ < ستنفتح نافذة يسار و رقة العمل، أكتب الكلمة المطلوب البحث عنها في حقل Search Document (مثلا كلمة إنعكاس) < اضغط مفتاح الادخال من لوحة المفاتيح Enter Key سيتم تظليل كل كلمات " إنعكاس"</p>

باللون الاصفر، كما موضح:

>

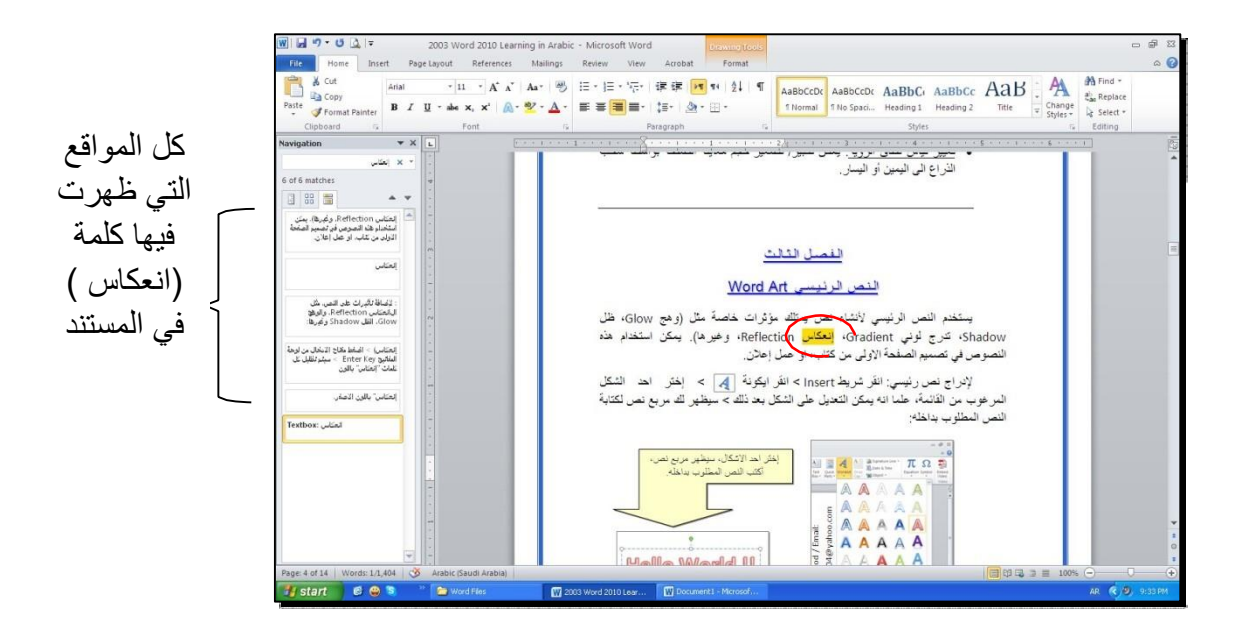

\* لإستبدال كلمة بكلمة أخرى في المستند (لمرة و احدة أ و لجميع الكلمات المشابهة)، مثلا تصحيح كل
 > Home انقر الكونة
 > حين الى كلمة "مئة" : انقر شريط Home انقر الكونة
 ستظهر النافذة التالية:

| Find and Replace Go To Find what: |                                             |                  | اكتب الكلمة<br>المطلوب تصحيحها |
|-----------------------------------|---------------------------------------------|------------------|--------------------------------|
| Replace with:                     | olace Replace All Eind Next                 | Jato V           | اكتب الكلمة الصحيحة            |
| ال اول ظهور                       | ظهور الثاني<br>استبدال كل الكلمات المتشابهة | الانتقال الى الع |                                |

 \* لطباعة رمز خاص (مثل: ± ، ∞ ، µ ، ② ، ≠ ، چ ،...): انقر شريط Insert > انقر ایکونة Ω
 More Symbols > ستظهر النافذة التالية:

| įymbo   | ls s    | opecial | Chara   | cters  |        |      |         |         |        |       |       |       |        |          |     | _       |          |      |
|---------|---------|---------|---------|--------|--------|------|---------|---------|--------|-------|-------|-------|--------|----------|-----|---------|----------|------|
| ont:    | Adobe   | e Caslo | n Pro   |        |        |      | ~       |         | Sy     | bset: | Latin | 1 Sup | plemen | Ľ        |     | v       |          | _    |
| Р       | q       | r       | s       | t      | u      | v    | w       | х       | у      | Z     | {     |       | }      |          | لوب | المط    | تر الرمز | ż    |
| i       | ¢       | £       | ¤       | ¥      | +      | §    |         | ©       | a      | «     | 4     | -     | ®      | 10000    | 0   |         |          | 1000 |
| ±       | 2       | 3       | '       | μ      | ٩      | ·    | 5       | 1       | 0      | »     | 1⁄4   | 1/2   | 3⁄4    | ż        | À   |         |          |      |
| À       | Â       | Ă       | Ä       | Ă      | Æ      | Ç    | È       | É       | Ê      | Ë     | Ì     | Í     | Î      | Ï        | Đ   |         |          |      |
| Recent  | tly use | ed sym  | bols:   |        |        |      |         |         |        |       |       |       |        |          |     |         |          |      |
| 4       | T       | ≠       | ©       | μ      | ~      | ±    | 3       | •       |        | *     |       | €     | £      | ¥        | 8   |         |          |      |
| .eft-Po | ointing | Doub    | le Angl | le Quo | tation | g    | haracti | er code | e: 00A | νВ    | _     | from: | Unico  | <b>_</b> |     | ا الز ر | انقر مذ  |      |
| Auto    | Corre   | ct      | She     | ortcut | Key    | ] sh | ortcut  | kev: A  | t+01   | 71    | _     |       | 1      | 1        |     |         |          |      |

\* لإدخال معادلة رياضية Equation (جذر، كسر، مصفوفة أو أي معادلة علمية مثل  $\overline{1 - X}$ ): انقر شريط Insert New Equation > انقر ايكونة  $\overline{\pi}$  > Insert New Equation > سيظهر شريط جديد بإسم Design > إختر الصيغة المطلوبة:

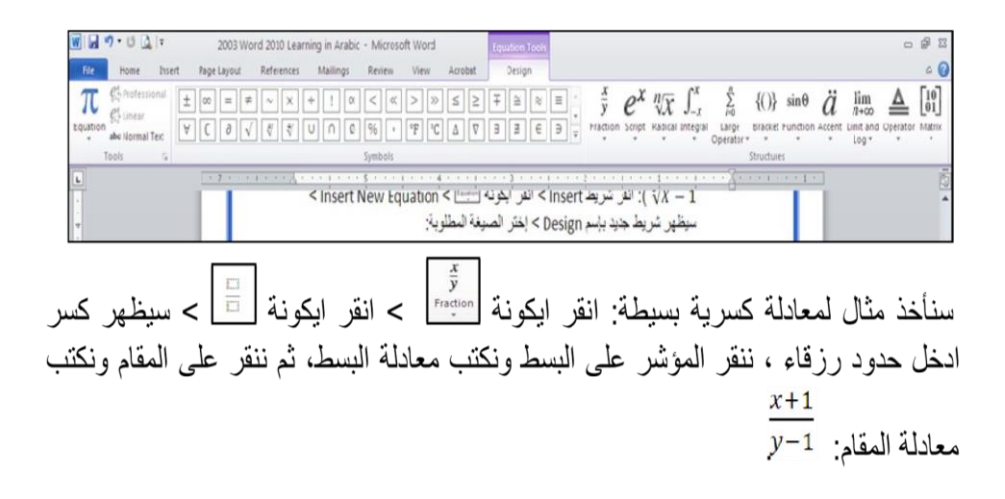

ثانيا : صندوق النص:

- يستخدم صندوق النص لكتابة نص في موقع مستقل في الصفحة (كأن يكون كتابة موقع الكتروني فوق \* صورة أو كتابة تعليقات عليها).
  - لإدخال صندو ق نص: انقر شريط Insert < انقر ايكونة < إختر الشكل الأول من النافذة:

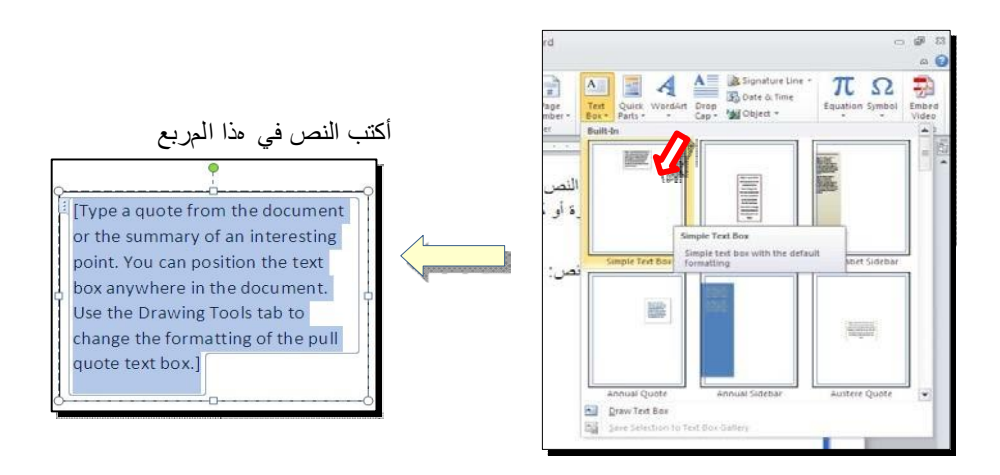

A Text Box \*

نلاحظ إحتواء صندوق النص على مقابض، أي انه يمكن تحريكه، تغيير أبعاده، تدويره.

\* بالنقر نقرة مزودجة على إطار صندو ق النص، سيظهر شريط Format، وهو نفس الشريط المستخدم في تغيير إعدادات النص الرئيسي Word Art.

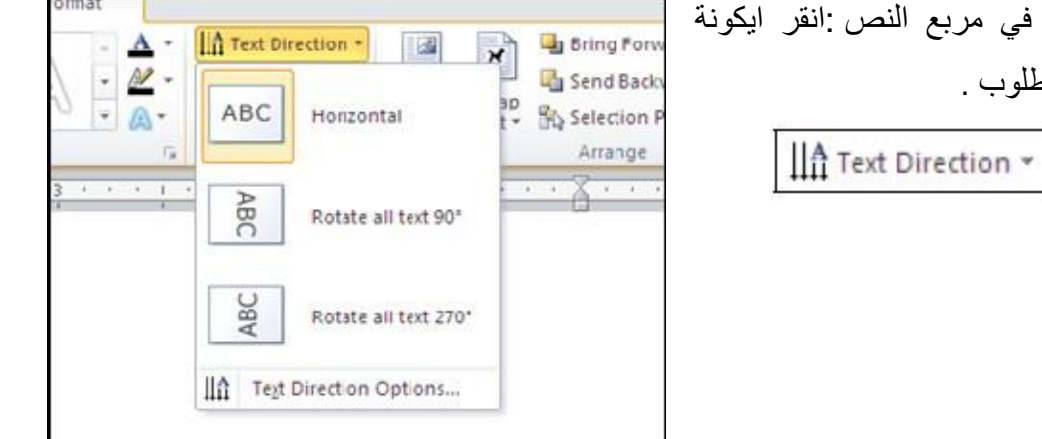

لتغيير إتجاه الكتابة في مربع النص :انقر ايكونة و أختر الاتجاه المطلوب.

## مختصرات لوحة المفاتيح

## Keyboard Shortcut

| الفعالية                                                                           | المفاتيح                                              |
|------------------------------------------------------------------------------------|-------------------------------------------------------|
| تحريك المؤشر في المستند.                                                           | $\downarrow \rightarrow \uparrow \leftarrow$          |
| نقل المؤشر الى بداية السطر .                                                       | Home                                                  |
| نقل المؤشر الى نهاية السطر .                                                       | End                                                   |
| عند تفعيل هذا المفتاح ، يمكن الكتابة بين الحرو ف مع دفع الحرو ف المتبقية، وعند عدم | Insert                                                |
| تفعيله يتم الكتابة فوق الحرو ف.                                                    |                                                       |
| تظليل النص من موقع المؤشر بإتجاه السهم.                                            | Shift $+(\downarrow \rightarrow \uparrow \leftarrow)$ |
| تظليل النص من موقع المؤشر الي بداية السطر .                                        | Shift + Home                                          |
| تظليل النص من موقع المؤشر الي نهاية السطر .                                        | Shift + End                                           |
| تظلیل آل المستند.                                                                  | Ctrl + A                                              |
| عند تفعيل هذا الزر ، يتم الطباعة بحرو ف انكليزية كبيرة.                            | caps lock                                             |
| طباعة الحرف الانكليزي بالشكل الكبير.                                               | يأ حرف + Shift                                        |
| مسح حرف من أمام المؤشر .                                                           | Delete                                                |
| مسح حرف من وراء المؤشر.                                                            | backspace                                             |
| نسخ النص المظلل Copy.                                                              | Ctrl + C                                              |
| قص النص المظلل Cut.                                                                | Ctrl + X                                              |
| لصبق النص المنسوخ وأ المقطوع Paste.                                                | Ctrl + V                                              |
| تحويل النص المظلل الى نص سميك Bold.                                                | Ctrl + B                                              |
| تحويل النص المظلل الى نص مائل Italic.                                              | Ctrl + I                                              |
| رسم خط تحت النص المظلل.                                                            | Ctrl + U                                              |
| الرجوع بالعمل خطوة الى الوراء Undo.                                                | Ctrl + Z                                              |
| ألغاء الرجوع الاخير ، عكس عمل (Ctrl + Z).                                          | Ctrl + Y                                              |
| خزن Save.                                                                          | Ctrl + S                                              |
| طباعة (بالطابعة) Print.                                                            | Ctrl + P                                              |
| تكبير حجم الخط د رجة و احدة.                                                       | Ctrl + ]                                              |
| تصغير حجم الخط د رجة و احدة.                                                       | Ctrl + [                                              |
| بحث عن كلمة معينة Find.                                                            | Ctrl + F                                              |
| فتح مستند جديد New.                                                                | Ctrl + N                                              |
| فتح نافذة المستعرض Windows Explorer لفتح ملف موجود Open.                           | Ctrl + O                                              |
| غلق المستند Close.                                                                 | Ctrl + W                                              |

#### الرسوم Graphics

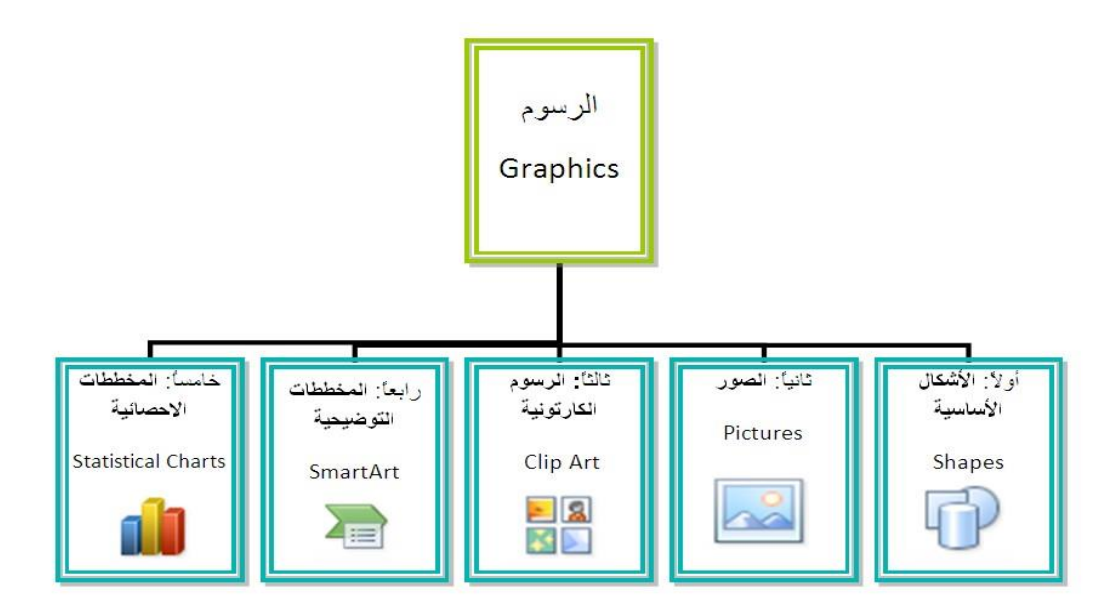

### اولا: الأشكال الأساسية Shapes:

وهي مجموعة من أشكال هندسية اساسية (مربعة دائرة، شعاع....) إضافة الى أشكال كثيرة الأستخدام مثل الاسهم بأشكال اونوعا مختلفة، نجوم، لافتات، وفقاعات حوار.

كل هذه الأشكال تكون قابلة للتعديل من ناحية القياسات اللون الظل، الدوران، الأنعكاس، وغيرها.

لإضافة شكل أساسي: انقر شريط Shapes < Insert ، ستظهر القائمة المجاورة يمكن النقر على الشكل المطلوب فيتحول شكل المؤشر الى الشكل + حيث يمكن انذا ك البدء برسم الشكل على المكان المطلوب من الصفحة.

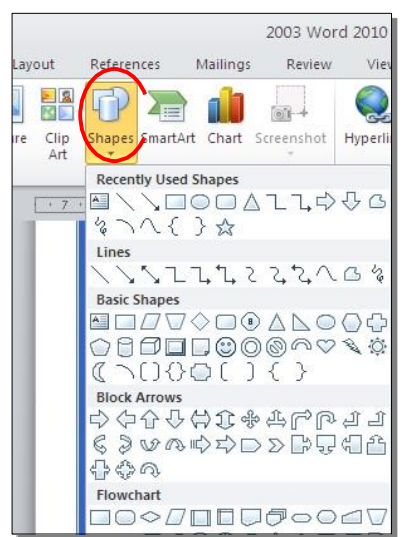

. Add Text لكتابة نص ادخل الشكل: انقر نقرة يمين فوق الشكل <

Format، لإمكانية تحديث الشكل، انقر نقرة مزودجة بداخله، فيظهر شريط جديد بإسم يمكن من خلاله:

- تغییر لون الشکل (من ایکونة Shape Fill ).
   تغییر لون الاطار (من ایکونة Shape Outline ).
   تغییر لون الاطار (من ایکونة Shape Effects ).
- \* تغيير الشكل الى شكل اساسي أخر (من ايكونة 🛃 اوختيار Change Shape).
  - \* تحوير نقاط الشكل (من ايكونة <sup>3</sup> إوختيار Edit Points).
- \* تغيير لون النص بداخل الشكل الاساسي (من ايكونة
   \* تغيير لون إطار النص بداخل الشكل الاساسي (من ايكونة ).
   \* تغيير لون إطار النص بداخل الشكل الاساسي (من ايكونة ).
   \* تغيير نمط النص المكتوب بداخله (من خلال ايكونة و إختيار Transform).
- \* لتغيير ترتيب أشكال أساسية فوق بعضها: نقر يمين فوق الشكل المطلوب تغيير ترتيبه < Order <</li>
   إختر Bring To Front لدفع الشكل الى الامام ، أ و Send to
   إحتر Back لإرسال الشكل الى الخلف.

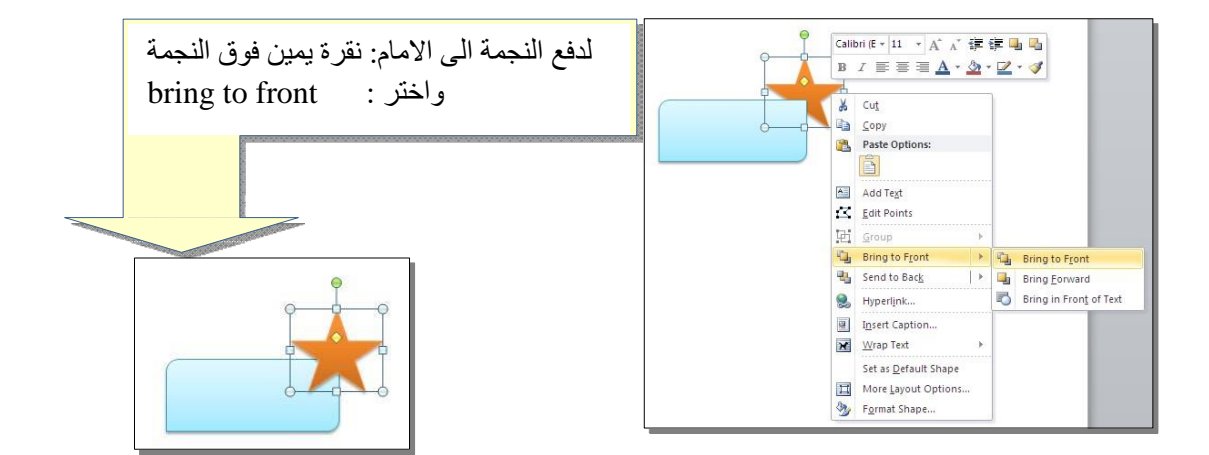

أغلب الأشكال تحوي معين صغير أصفر (أ و أكثر)، تستخدم هذه كمقابض لتغيير تنظيم الشكل:

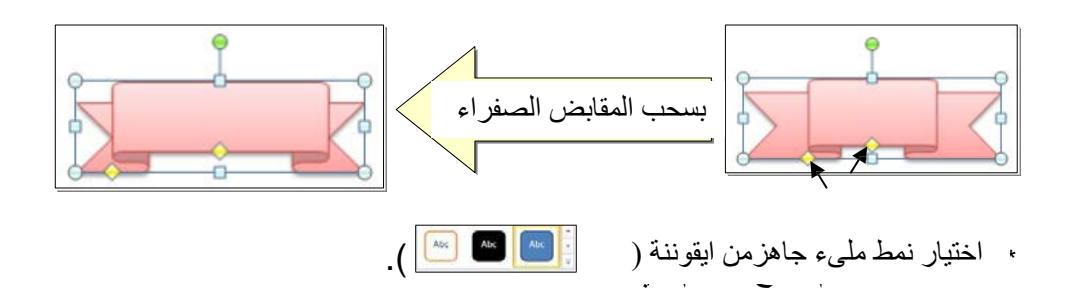

- \* لمسح شكل أساسي، انقر فوق الشكل < اضغط Delete من لوحة المفاتيح.</li>
- \* لدمج مجموعة من الاشكال وجعلها قطعة واحدة: انقر على حددو الاشكال مع ضغط مفتاح Ctrl من لوحة المفاتيح < نقرة يمين فوق أحد الاشكال التي تم اختيار ها </li>
   Group. لفصل العناصر كرر العملية مع إختيار Ungroup.

لإضافة ملف صورة الى صفحة العمل: انقر شريط Picture [2019] < من نافذة Insert Picture إذهب الى موقع الصور ة < إضغط رز Insert:

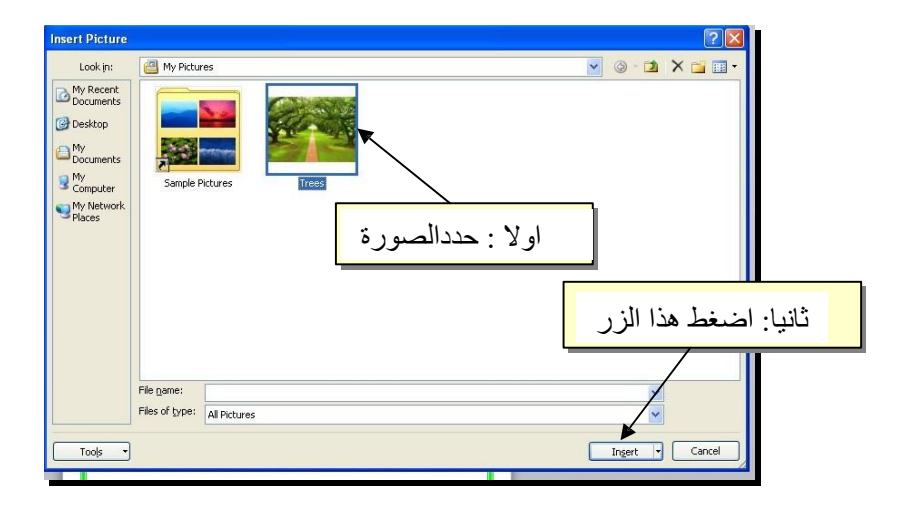

للتعديل على الصور ة ، انقر نقرة مزودجة فوقها، سيظهر شريط جديد بإسم Format، ويمكن التعديل على الصورة كمايلي :

- \* لتعديل اضاءة الصورة انقر ايقونة
   \* لتحويل الصورة الى لون واحد انقر الايقونة
   \* تحافيل الصورة الى لون واحد انقر الايقونة
   \* تحافيل الصورة الى لون واحد انقر الايقونة
  - لاضافة تاثيرات الفوتوشوب على الصورة : انقر ايقونة الفلتر المطلوب

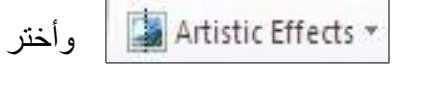

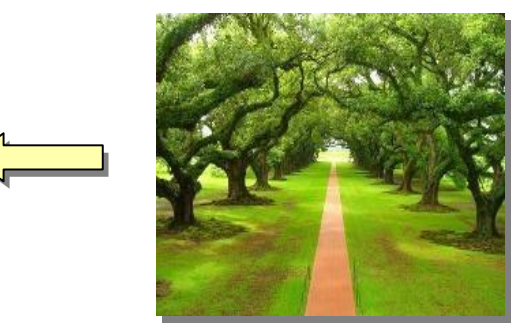

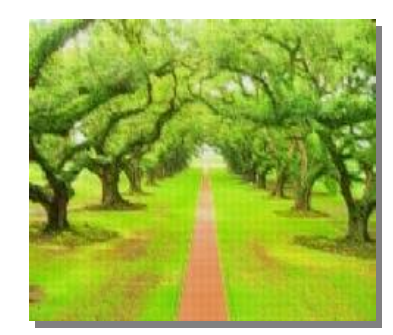

ان الصور ة ستكون ثابتة في موقعها الذي تم اضافتها فيه، لجعلها حرة الحركة: انقر ايكونة

: Square < Wrap Text

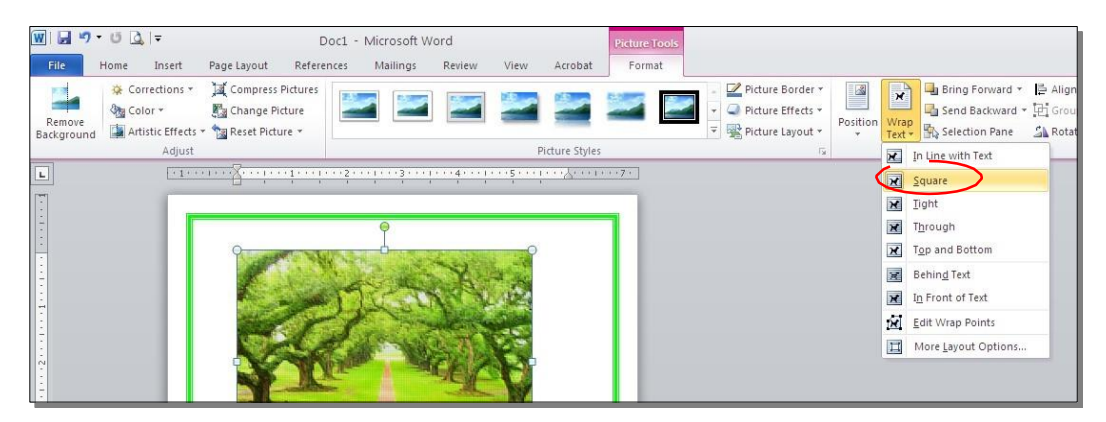

" مثل الانعكاس ، Word Art كذلك ينطبق على الصور نفس التأثيرات الاخرى الموجودة في "النص الرئيسي " مثل الانعكاس ، )، وتغيير تسلسل الصور المتكدسة فوق بعض من Picture Effects
الوهج، إضافة ظل (كلها من خلال ايكونة Send to Back او Bring to Front الاحدال نقرة يمين

كما يمكن قطع الصور ة حسب قالب معين من ضمن الأشكال الأساسية كمايلي: تأكد ان الصور ة في الوضع القابل للحركة (أي اختيار Square < Wrap Text ) < انقر السهم

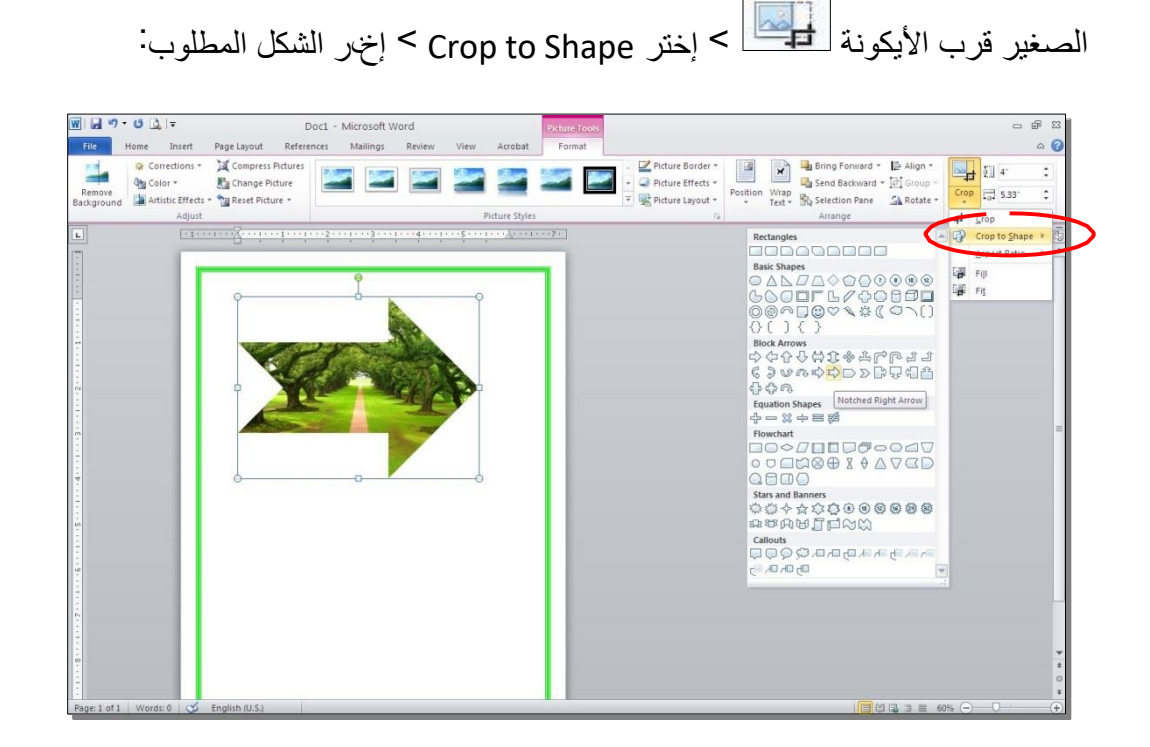

#### ثالثا : الرسوم الكارتونية Clip Art:

يحتوي الودرو على مجموعة جاهزة من الرسوم الكارتونية Clip Arts، و هي رسوم بسيطة رمزية يمكن ارداجها في روقة العمل بالنقر على شريط Clip Art < Insert > ستنفتح نافذة يمين صفحة العمل بإسم Clip Art < إنقر رز Go < ستظهر جميع الرسوم الكارتونية في تلك النافذة الجانبية < انقر على الرسم المطلوب إضافته لورقة العمل.

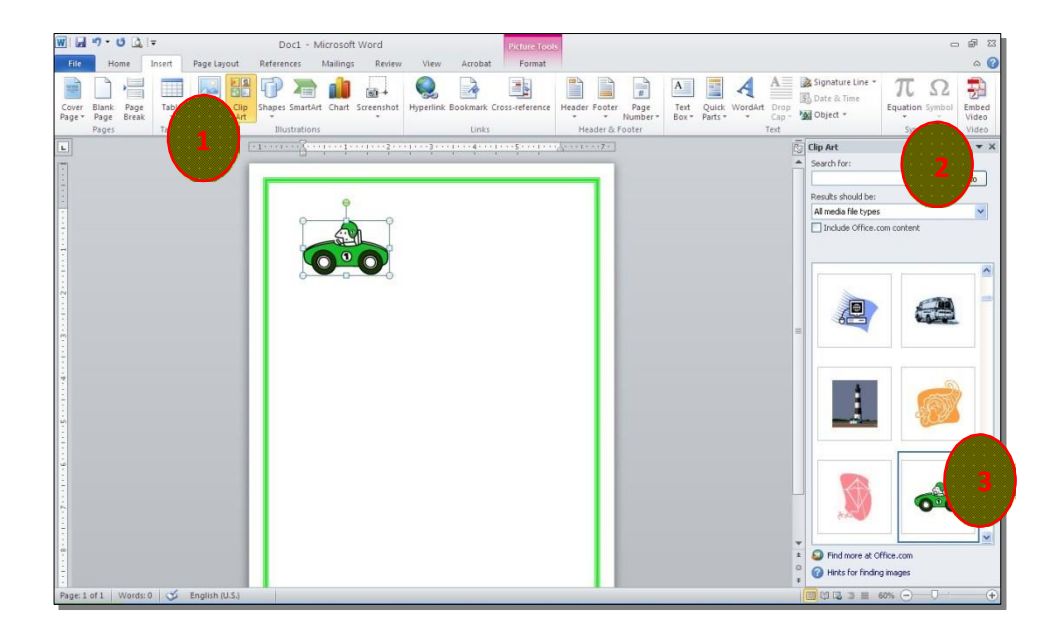

\* يمكن تطبيق كل التأثيرا ت الموجود ة في موضوع الصور Pictures على الرسوم الكارتونية Clip Art:

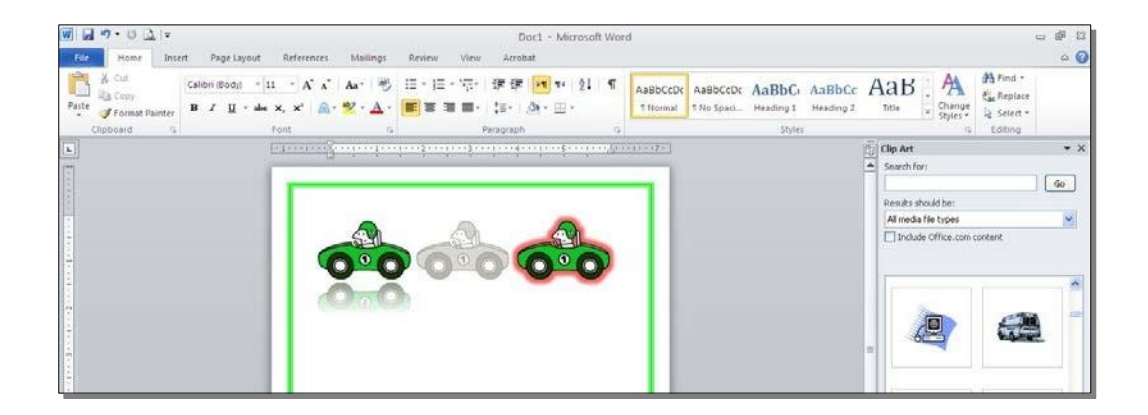

اربعا : المخططات التوضيحية Smart Art :

و هي المخططات التي تستخدم في العرو ض العلمية (كالشكل الهرمي، المقطع العرضي، دورة حياة ،.....).

لإضافة مخطط توضويحي: انقر شريط Insert < انقر ايكونة < يستقهر النافذة التالية، إختر المخطط المطلوب:

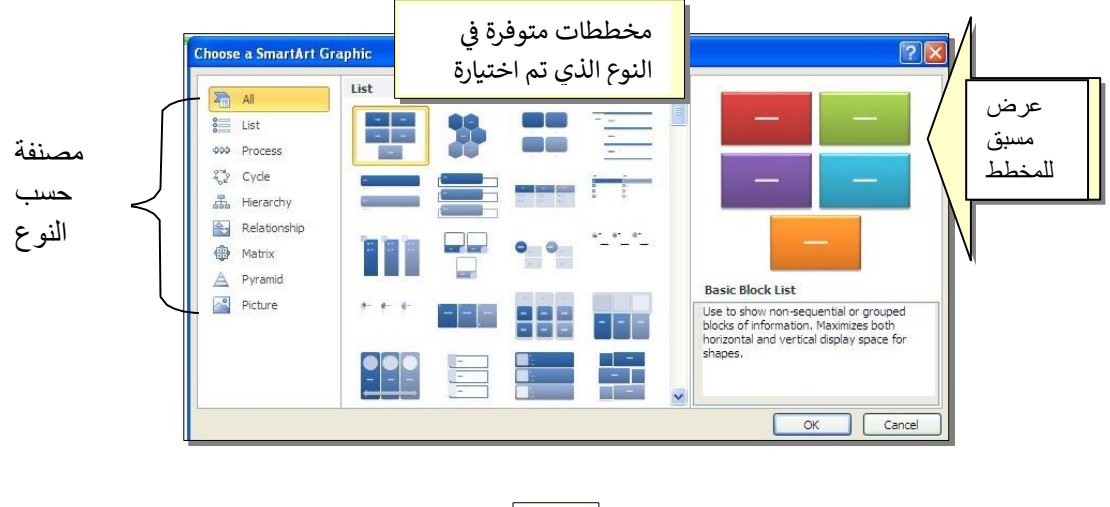

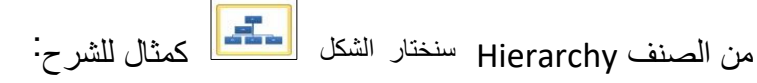

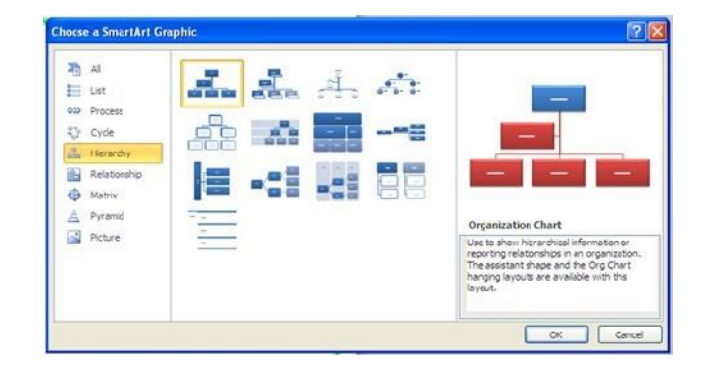

عند إختيار الشكل اولضغط على ز ر OK، سيتم رسم المخطط ادخل صفحة العمل نود اعدادا ت حيث يمكن الكتابة ادخل الخلايا بواسطة النقر بداخلها وطباعة البيانات كما موضح:

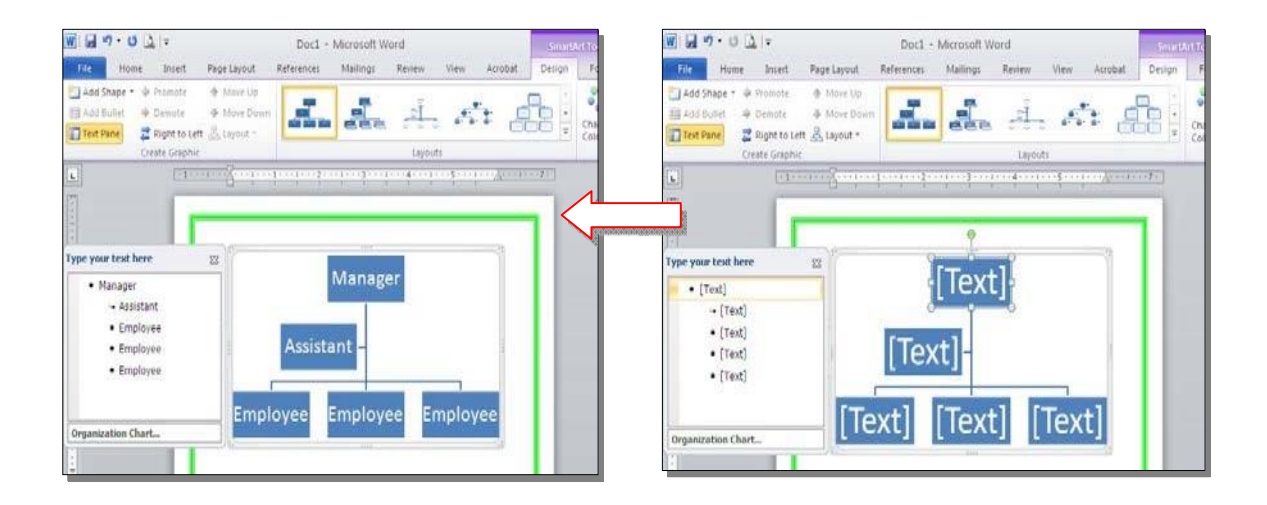

عند النقر نقرة مزودجة على اطار المخطط، سيظهر إطار جديد بإسم Design، يحوي كافة الاعدادا ت الممكن تطبيقها على المخطط الذي تم اختياره:

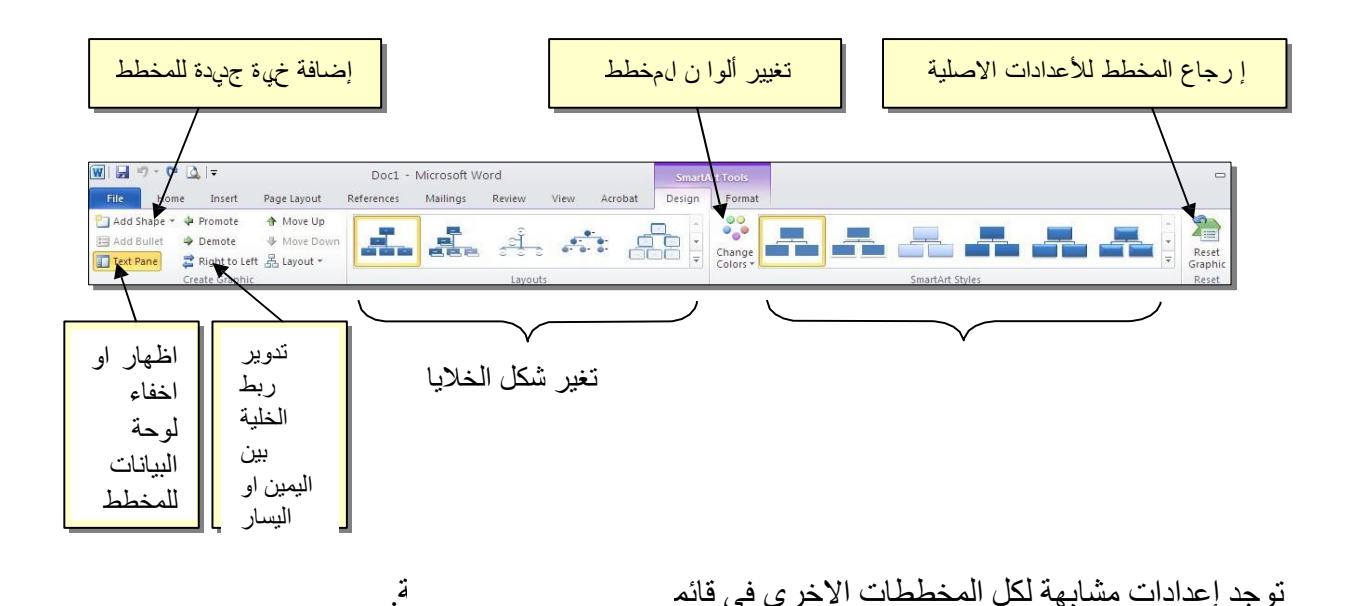

خامسا : المخططات الإحصائية Statistical Charts

يمكن إضافة مخطط احصائي يمثل جدول بيانات معين بحيث يتم تحديث المخطط تلقائيا في حالة تحديث قيم الجدو ل. لإضافة مخطط إحصائي في دروو: انقر شريط Insert < انقر ايكونة

ستظهر النافذة التالية لإختيار صيغة المخطط المطلوب: <

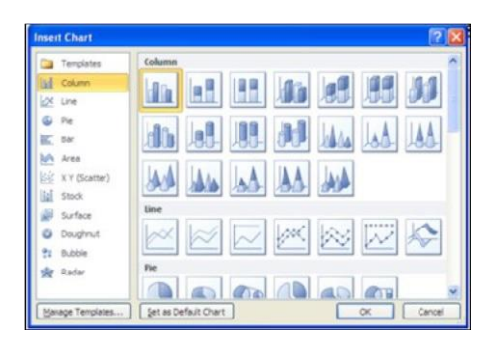

بإختيار احد الصيغ (الأولى مثلا) سيتم فصل الشاشة الى نصفين، يمكن مشاهدة شكل المخطط الاحصائي في نافذة دروو يسار الشاشة، أما يمين الشاشة فيحوي نافذة برنامج أكسل بداخلها قيم إفتر اضبة قابلة للتعديل:

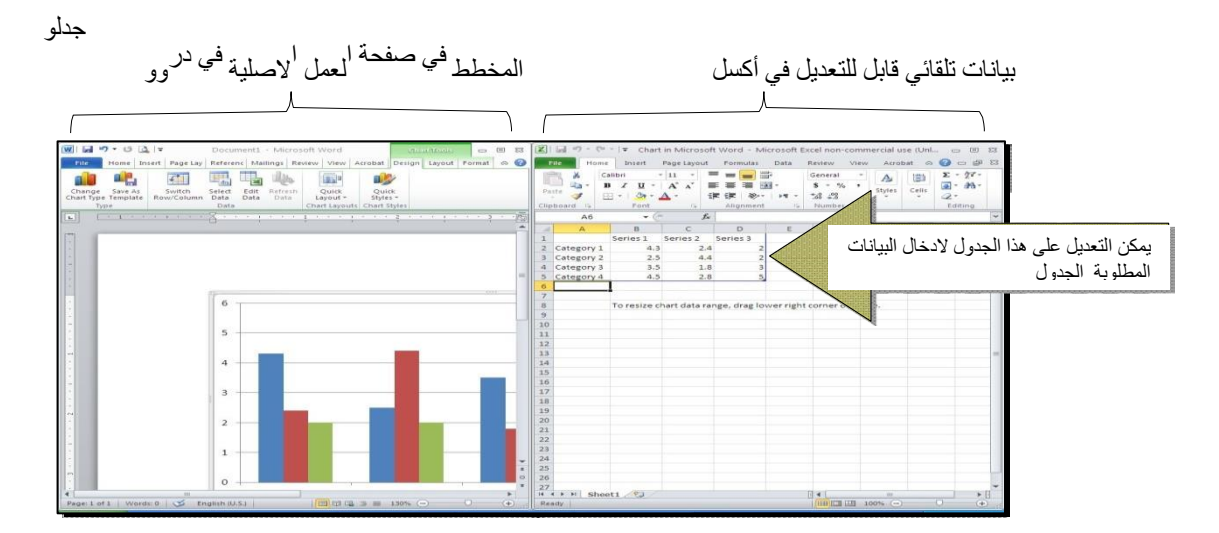

لنفرض تغيير بيانات الجدو ل الى بيانات ثلاث طلاب و د رجاتهم الامتحانية في رابع مواد ، نلاحظ تحديث المخطط تلقائيا بعد طباعة الدرجة او لانتقال الى خلية اخرى:

| Je Sava As<br>ye Sava As<br>Souten Select Edd Entreh<br>Savat Base<br>Type Data<br>Data |                                                                                                    | Paste | A Calibri<br>2a - B Z U<br>III - O<br>ant G For | - 11 - = =<br>- Δ · Ξ = =<br>- Δ · Ξ = =<br>- Ξ = = | E De la composition de la composition de la comp | Seneral A<br>S % Style<br>Mumber 5 | Cells Cells  |
|-----------------------------------------------------------------------------------------|----------------------------------------------------------------------------------------------------|-------|-------------------------------------------------|-----------------------------------------------------|----------------------------------------------------------------------------------------------------|------------------------------------|--------------|
| 5 1 1 1 1 1 1 1 1 1 1                                                                   | ter de la composición de la composición de la composición de la composición de la composición de la composición |       | A                                               | B                                                   | с                                                                                                    | D                                  | E            |
|                                                                                         |                                                                                                    | 1     |                                                 | Arabic                                              | English                                                                                                    | Physics                            | Math         |
|                                                                                         |                                                                                                    | 2     | Ali                                             | 65                                                  | 88                                                                                                    | 70                                 | 94           |
|                                                                                         |                                                                                                    | 3     | Deema                                           | 79                                                  | 71                                                                                                    | 80                                 | 92           |
| **                                                                                      |                                                                                                    | . 4   | Sarah                                           | 75                                                  | 80                                                                                                    | 82                                 | 88           |
| 80                                                                                      |                                                                                                    | 5     |                                                 |                                                     |                                                                                                    |                                    |              |
| 70                                                                                      | -                                                                                                    | 6     |                                                 |                                                     |                                                                                                    |                                    |              |
| 60                                                                                      | .Arabic                                                                                                    | 7     |                                                 |                                                     |                                                                                                    |                                    |              |
|                                                                                         | English     Physics                                                                                             | 8     |                                                 | To resize ch                                        | hart data rai                                                                                                    | nge, drag lo                       | wer right ce |
| 20                                                                                      | # Mach                                                                                                    | 9     |                                                 |                                                     |                                                                                                    |                                    |              |
| 20                                                                                      |                                                                                                    | 10    |                                                 |                                                     |                                                                                                    |                                    |              |
|                                                                                         |                                                                                                    | 11    |                                                 |                                                     |                                                                                                    |                                    |              |
| All Deema Sarah                                                                         |                                                                                                    | 12    |                                                 |                                                     |                                                                                                    |                                    |              |
|                                                                                         |                                                                                                    | 13    |                                                 |                                                     |                                                                                                    |                                    |              |
|                                                                                         |                                                                                                    | 14    |                                                 |                                                     |                                                                                                    |                                    |              |
|                                                                                         |                                                                                                    | 15    |                                                 |                                                     |                                                                                                    |                                    |              |
|                                                                                         |                                                                                                    | . 16  |                                                 |                                                     |                                                                                                    |                                    |              |
|                                                                                         |                                                                                                    |       |                                                 |                                                     |                                                                                                    |                                    |              |

بعد الانتهاء من داخال القيم، إغلق نافذة الاكسل فتعود الى نافذة الودرو التي كنت تعمل عليها وستجد المخطط الاحصائي في مكانه المحدد. لفتح نافذة أكسل مرة اخرى في المستقبل لغرض تحديث بيانات الجدو ل: انقر فوق مساحة المخطط فتظهر ثلاث أشرطة جديدة < انقر شريط

Design < انقر ايكونة < التعديلات المطلوبة. التعديلات المطلوبة.

لإستعرضا بعض الاعدادات الاساسية الممكن تطبيقها على المخطط:

- لتغيير لون أي عنصر من المخطط (خلفية، لون سلسلة اعمد،ة مفتاح المخطط): انقر مرة و احدة على العنصر المطلوب تغييره < انقر شريط Format < انقر اليكونة</li>
   Shape Fill
  - لتغيير صيغة الكتابة على المحاور ، انقر فوق الكتابة < غير إعدادا ت الخط بشكل عادي من شريط Home.
    - \* لتغيير نوع المخطط (دون مسح المخطط الاصلي و إعاد ة بناء مخطط جديد): انقر على

مساحة المخطط انقر شريط design انقر ايقونة

او اختر الشكل الجديد.

### **Tables** الجداول

يوفر برنامج وورد امكانية إنشاء جدو ل بطريقة سهلة، ويمكن التحكم بنوع الإطار ،الألوان وإمكانية ترتيب المحتوى أبجديا . يوجد عدة طرق لرسم جدول ، أكثر ها كفاءة

| Insert T ستظهر النافذة التالية              | انقر able         | Table | Insert انقر ايقونة | هي انقر شريط |
|---------------------------------------------|-------------------|-------|--------------------|--------------|
| Insert Table                                | ?                 | ×     |                    |              |
| Table size<br>Number of <u>c</u> olumns:    | 5 4               |       | تحديد عدد الاعمدة  |              |
| Number of <u>r</u> ows:<br>AutoFit behavior | 2                 | ×[    | تحديد عدد السطور   |              |
| Fixed column width     AutoFit to content   | n: Auto           | •     |                    |              |
| C AutoFit to wingow                         | ns for new tables |       |                    |              |

سيتم رسم الجدول المطلوب على عرض الصفحة. مثلا عند إختيار جدول متكون من رابع اعمدة وثلاث سطور:

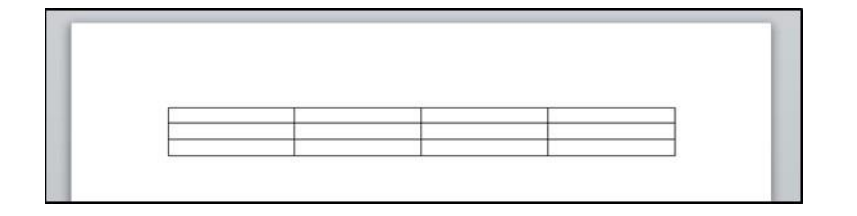

\* لاختيار كل خلايا الجدول : ضع المؤشر فوق الجدول > سيظهر الشكل

 • في الزواية
 العليا اليسرى من الجدول انقر عليها لإختيار كل خلايا الجدو ل.

يستخدم نفس المقبض لتحريك الجدو ل في صفحة العمل.

\* لتغيير قياسات الجدو ل يدويا : ضع المؤشر فوق الجدول< انقر على الشكل <sup>[]</sup> الذي سيظهر في الزواية

السفلى اليمنى < اسحب الجدو ل الى الحجم المطلوب:

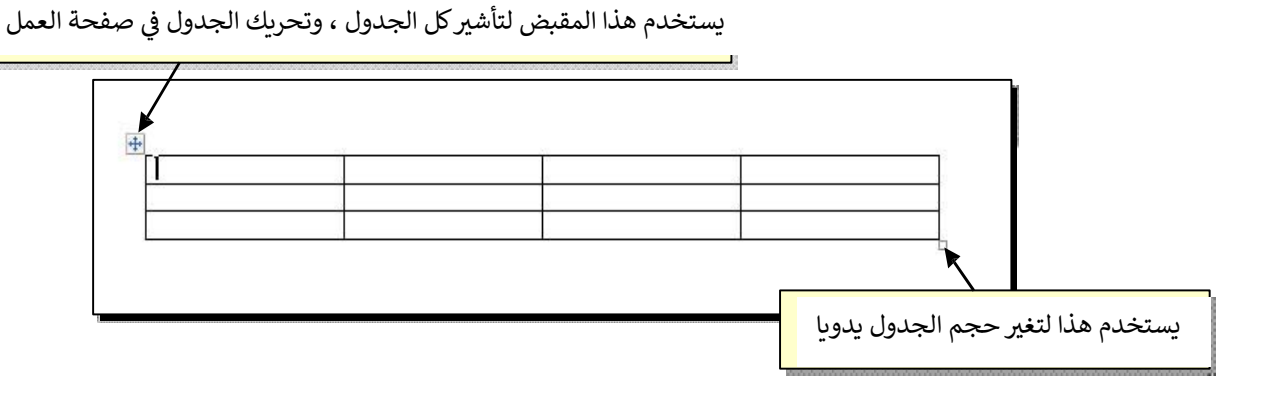

ولتغيير عرض عمود معين: ضع المؤشر على الإطار الفاصل بين ذلك العمود و العمود المجاو ر فيتحول شكل المؤشر الى # < انقر مع السحب الى العرض المطلوب.

ولتغيير إرتفاع سطر معين: ضع المؤشر على الإطار الفاصل بين ذلك السطر و السطر المجارو

? 🛛 **Table Properties** Table Row Column Cell Alt Text Size Preferred width: 0 cm Centimeters Alignment Indent from Left: Œ Center Right Left Text wrapping  $\blacksquare$ Positioning... None Around Table direction ○ Right-to-left ④ Left-to-right Borders and Shading... Options... OK Cancel

فيتحول شكل المؤشر الى = < انقر مع السحب الى الإرتفاع المطلوب. \* أما لتغيير حجم الجدول بشكل دقيق (بوحدات القياس): ظلل كل الجدول (أو سطر معين أو عمود معين) < انقر نقرة يمين فوق المنطقة المظللة < Table Properties < ستظهر النافذة

المجارو ة:

يمكن تحديد ا رتفاع الخلايا من صفحة Row كما موضح:

| قم بنأشير هذا الحقل | Table Properties     ? X       Table     Row     Calumn     Cell     Alt Text       Rows     Rows     Rows     Rows     Rows        | تغیر هذا الحقل الی<br>Fxactly |
|---------------------|----------------------------------------------------------------------------------------------------|-------------------------------|
|                     | Size<br>Specify height: 0.9 cm<br>Options<br>Allow row to break across pa<br>Repeat as header row at the<br>Previous Row ▼ Next Row | تحديد الارتة                  |
|                     | OK Cancel                                                                                                    |                               |

ويمكن تحديد عرض الخلابا منصحة Column كما موضح:

|                     | Table Properties                    |    |
|---------------------|-------------------------------------|----|
| قم بتاشير هذا الحقل | Iable Row Column Cell Alt Text      |    |
|                     | Columns<br>Size                     |    |
|                     | Preferred width: 3.9 cm Centimeters |    |
|                     | Previous Column 🔿 Next Column       |    |
|                     | عديد العرض بوحدة القياس المستخدمة   | تح |
|                     |                                     |    |
|                     |                                     |    |
|                     |                                     |    |
|                     |                                     |    |
|                     |                                     |    |
|                     |                                     |    |
|                     | OK Cancel                           |    |

لأختيار عمود: ضع المؤشر خارج الجدو ل أعلى العمود المطلوب إختياره، سيتحول شكل المؤشر الى الشكل ح انقر نقرة اوحدة وسيتم إختيار كل العمود.

- \* لأختيار سطر: ضع المؤشر قرب السطر المطلوب إختياره، سيتحول شكل المؤشر الى الشكل
   < انقر نقرة مزودجة وسيتم إختيار كل السطر.</li>
- \* لملئ بيانات الجدو ل ، انقر ادخل الخلية المطلوبة و إبدأ بالكتابة. يمكن تغيير إعدادا ت خط الكتابة ادخل الجدو ل كما في النص العاد ي:

|       | Arabic | English | Physics | Math |
|-------|--------|---------|---------|------|
| Ali   | 65     | 88      | 70      | 94   |
| Deema | 79     | 71      | 80      | 92   |
| Sarah | 75     | 80      | 82      | 88   |

- \* عند إمتلاء الجدو ل فيمكن اضافة اسطر جديدة بتكررا الضغط على مفتاح tab من لوحة المفاتيح.
  - \* لحشر سطر ادخل الجدو ل: نقرة يمين ادخل الجدو ل حول المكان المطلوب حشر سطر أ و
     عمود فيه < اختر الخيار المناسب:</li>

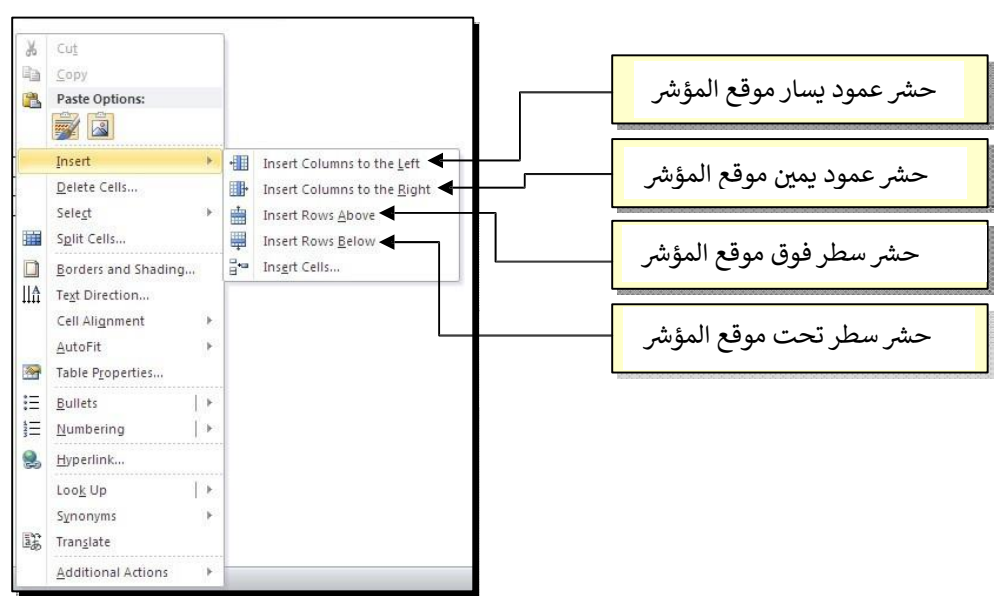

\* عند تكبير الجدو ل ، ستتكدس الكتابات في زوايا الخلايا، لتوسيط الكتابة في الخلايا: ظلل الجدو ل
 < نقرة يمين < Cell Alignment < إختر الشكل المطلوب:</li>

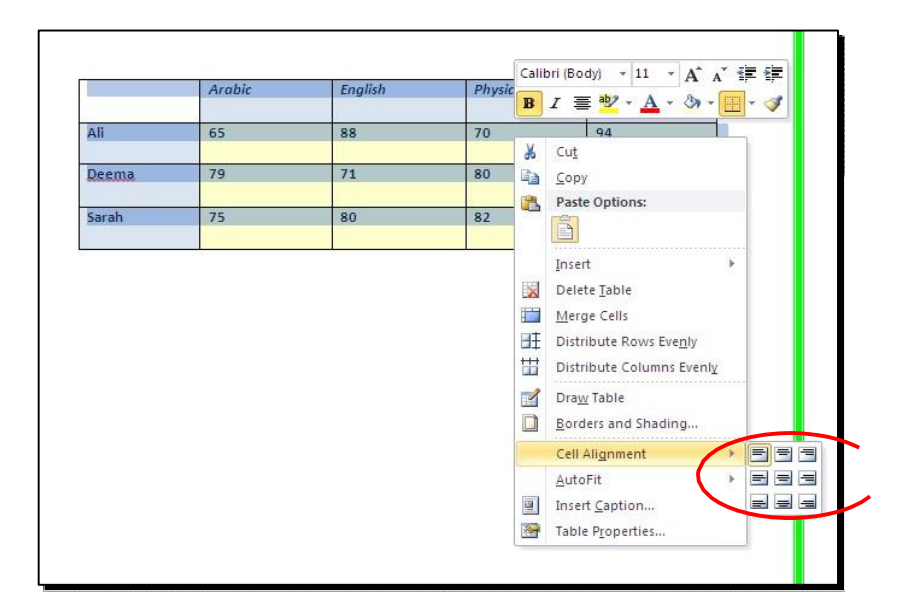

لتغيير لون إطار الجدو ل ، أ و تغيير نمط الإطار : < ظلل الجدو ل < انقر شريط Design <

حدد الاعدادات المناسبة:

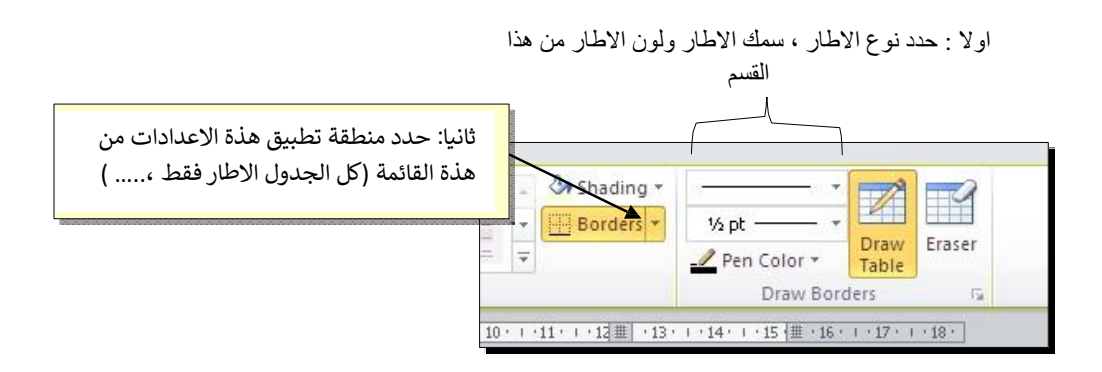

ت التغيير إتجاه الكتابة: إختر الخلايا المطلوبة

< نقرة يمين < Text Direction < إختر الاتجاه المطلوب من النافذة:

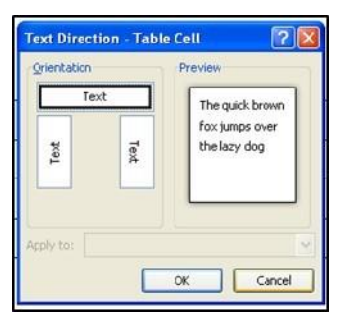

- \* لدمج عدة خلايا: ظلل الخلايا المطلوب دمجها < نقرة يمين < Merge Cells.
- \* لتقسيم خلية الى عدة خلايا: انقر ادخل الخلية المطلوب تقسيمها < نقرة يمين < Split</li>
   \* cells

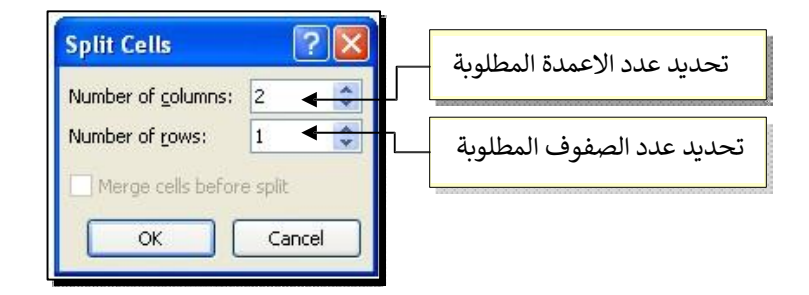

\* لترتيب سطور الجدو ل (تصاعديا Ascending وأ تنازليا Descending وحسب محتوى عمود معين إعتماد ا على قيم عددية Number أ و نص Text ): انقر ادخل الجدو ل < انقر</p>

| ماس في الترتيب                                                                   | تحديد نوع القيم المعتمدة بالترتيب ان<br>كانت عددية او نصية             |           |                                                |  |
|----------------------------------------------------------------------------------|------------------------------------------------------------------------|-----------|------------------------------------------------|--|
| Sort<br>Sort by<br>English<br>(Column 1)<br>Arabic<br>English<br>Physics<br>Math | ▼ Type: Number<br>Using: Paragraphs<br>Type: Text<br>Using: Paragraphs |           | تحديد نوع الترتيب ان كان<br>تصاعديا او تنازليا |  |
| Then <u>by</u><br>My list has                                                    | Type: Text<br>Using: Paragraphs<br>ader row                            | OK Cancel |                                                |  |

فمثلا لترتيب الجدو ل تنازليا إعتماد ا على قيم الطلبة في مادة الفيزياء Physics:

|       | Arabic | English | Physics | Math |
|-------|--------|---------|---------|------|
| Ali   | 65     | 88      | 70      | 94   |
| Deema | 79     | 71      | 80      | 92   |
| Sarah | 75     | 80      | 82      | 88   |

| 5     | Arabic | English | Physics | Math |
|-------|--------|---------|---------|------|
| Sarah | 75     | 80      | 82      | 88   |
| Deema | 79     | 71      | 80      | 92   |
| Ali   | 65     | 88      | 70      | 94   |

*fx* Formula

| <br> |      |         |         |        |       | ÷ |
|------|------|---------|---------|--------|-------|---|
|      | Math | Physics | English | Arabic |       |   |
| 317  | 94   | 70      | 88      | 65     | Ali   |   |
|      | 92   | 80      | 71      | 79     | Deema |   |
|      | 88   | 82      | 80      | 75     | Sarah |   |
|      | 88   | 82      | 80      | 75     | Sarah |   |

\* لمسح سطر كامل (أ و عمود كامل): انقر داخل ا ي خلية من السطر (أ و العمود) المطلوب

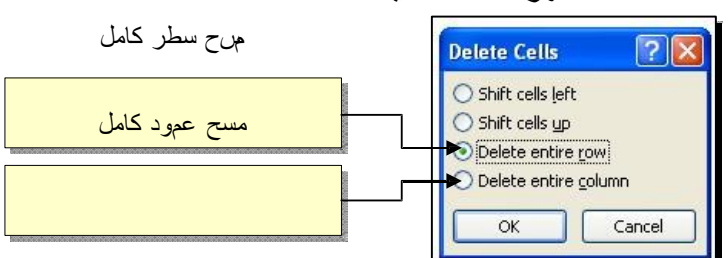

مسحه < نقرة يمين < Delete < ستظهر النافذة التالية:

\* لمسح كل الجدو ل: ظلل الجدو ل < نقرة يمين < Delete Table.